## What steps do I take to go live with my interactive site, especially if I'm using an e-commerce gateway?

Last Modified on 11/25/2024 4:18 am EST

\* You may also want to review information about payment gateways – search this site or talk to your Account Manager.

Before going live with your interactive site (or any live apps or portals that you'd like to take e-commerce payments in EventsAir), we recommend you test the process.

IMPORTANT – after testing, you'll need to t urn off E-Commerce Test Mode (under Event Preferences) before going live. Failing to will prevent payments being received.

| Event             | Preference Se                       | etup                       |                          |               |
|-------------------|-------------------------------------|----------------------------|--------------------------|---------------|
| Preferences       | Details Modules                     | External Connections Acces | ss Rights Invoice Header | Custom Fields |
|                   |                                     |                            |                          |               |
| Event Policy      | Analytics Account                   | Please select              |                          | v             |
| Exchange Rates    | Analytics Property                  | Please select              |                          | ~             |
| Data Consent      | Analytics 'All Web Sites' View      | Please select              |                          | ~             |
|                   | Analytics 'All Mobile Apps'<br>View | Please select              |                          | v             |
| Data Log Settings | Twitter                             | Please select              |                          | v             |
| Alerts            | Text Message Gateway                | Please select              |                          | v             |
|                   | E-Commerce Account                  | SecurePay SecureFrame ex   | kample                   | ~             |
|                   | E-Commerce Reference*               | TEST123                    |                          |               |
|                   | Dr. Ool Assount                     | Please select              |                          |               |
|                   | E-Commerce Test Mode                |                            |                          |               |
|                   | Send Email From*                    | eventsair.com              |                          | v             |
|                   | Energy Assessed                     | Dofault (SondGrid)         |                          |               |
|                   | Email Account                       | Denault (Sendond)          |                          |               |
|                   |                                     |                            |                          |               |
|                   |                                     |                            |                          |               |
|                   |                                     |                            |                          |               |
|                   |                                     |                            |                          |               |
|                   | <br>8 6                             |                            | <u> </u>                 |               |
| 0                 | <br>8                               |                            | - U                      |               |

1. Complete a test registration before going live — Test what your attendees will experience from start to finish when using the online site/app, using a working credit card for your test registration.

2. If you're accepting e-commerce payments, check the test transaction appears in your gateway and merchant accounts — You can also void the payment in your e-commerce gateway once you've checked. This may vary depending on your provider.

4. Check the attendee record — Check your test registration under Contacts to make sure all the registrations/functions/etc. appear as they should. Verify that the payment status for relevant items now appears as purchased.

5. Review the Audit Trail —Under the Audit Trail tab, verify the credit card payment appears.

| RE RECEPT NUMBER DESCRIPTION AMOUNT   hundagi, February 17, 2022 34 Online credit card payment 15000   yment Date February 17, 2024 February 17, 2024 Seller primary delegate - Live and Online 15000   yment Type Amotos Riperias Seller primary delegate - Live and Online 15000   yment Type Amotos Riperias Seller primary delegate - Live and Online 15000   yment Type Amotos Riperias Seller primary delegate - Live and Online 15000   yment Type Amotos Riperias Seller primary delegate - Live and Online 15000   yment Type Amotos Riperias Seller primary delegate - Live and Online 15000   yment Type Amotos Riperias Seller primary delegate - Live and Online 15000   yment Type Amotos Riperias Seller primary delegate - Live and Online 15000   yment Type Amotos Riperias Seller primary delegate - Live and Online 15000   yment Type Amotos Riperias Seller primary delegate - Live and Online 15000   yment Type Amotos Riperias Seller primary delegate - Live and Online 15000   yment Type Amotos Riperias Seller primary delegate - Live and Online 15000   yment Type Amotos Riperias Seller | New Payment New Refund Invoices Misc. Charge                                                                                                    | Audit Trail         |                                                 |         |
|----------------------------------------------------------------------------------------------------|----------------------------------------------------------------------------------------------------|---------------------|-------------------------------------------------|---------|
| hurdagi, February 17, 2022 314 Online credit card payment 1500.0   cept Created Date<br>ment Date<br>cept Xinuther<br>south Feb 17, 2022 Them's Seller primary delegate - Live and Online 1500.0   genet Date<br>cept Xinuther<br>south Feb 17, 2022 Them's Seller primary delegate - Live and Online 1500.0   genet Date<br>cept Xinuther<br>south Seller primary delegate - Live and Online 1500.0   genet Date<br>sortpoin Online credit card payment<br>Thorsation Number<br>tered By<br>mment Edit Payment                                                                                                    | ATE .                                                                                                    | RECEIPT NUMBER      | DESCRIPTION                                     | AMOUNT  |
| Cellpt Created Date Feb 17, 2022 113 PM (UTC-140.00) Carberra, Melbourne, Sydney Items Seller primary delegate - Live and Online 1500.   yment Date Feb 17, 2022 Seller primary delegate - Live and Online 1500.   yment Type American Express Seller primary delegate - Live and Online 1500.   yment Type American Express Seller primary delegate - Live and Online 1500.   yment Type American Express Seller primary delegate - Live and Online 1500.   tered By Terester Seller primary delegate - Live and Online Edit Peyment 1500.                                                                                                    | hursday, February 17, 2022                                                                                                    | 314                 | Online credit card payment                      | 1,500.0 |
| Edit Payment                                                                                                    | ceipt Created Date     Feb 17. 2022 113 PM (UTC-10.00) Canberrs       yment Date     Feb 17. 2022       ceipt Number     314       sount     1500.00       yment Type     American Express<br>American cerdit card payment<br>honization Number       ered By     Environment Cerdit Card payment | , Melbourne, Sydney | Items Seller primary delegate - Live and Online | 1500    |
|                                                                                                    | mment                                                                                                    |                     | Edit Payment                                    |         |
|                                                                                                    |                                                                                                    |                     |                                                 |         |
|                                                                                                    |                                                                                                    |                     |                                                 |         |

6. **Review your confirmation email** — Review the confirmation email (in your email platform as well as in EA) to make sure the formatting is correct, all the relevant information is included, and the payment details are correct.

7. Check that you (as the 'attendee') received a separate payment receipt from your e-commerce gateway – Most ecommerce gateways will generate a receipt of payment independent of EventsAir and email it to the attendee. If you don't receive this email, you may want to contact your Gateway provider for more information.

8. Switch off test mode before going live with your Interactive Sites — If there are no issues, you can now make your site live to the public.